## 浙 江 省 科 学 技 术 厅 中国人民银行杭州中心支行 文件 中国银保监会浙江监管局 浙江省地方金融监督管理局

浙科发规〔2021〕63号

### 关于做好"浙科贷"专属融资服务项目 组织实施工作的通知

各设区市科技局,各级人民银行、银保监局、金融办(局):

为深入贯彻落实省委省政府决策部署,推进创新链、产业链、 资金链深度融通,充分发挥金融支持科技创新的重要作用,省科 技厅联合中国人民银行杭州中心支行、中国银保监会浙江监管 局、省地方金融监管局,组织首批合作单位(工商银行、农业银 行、中国银行、建设银行等省分行及省农村信用社联合社、杭州 银行、宁波银行)联合推出"浙科贷"专属融资服务项目,请各 单位会同相关银行辖内各机构做好组织实施工作。

- 1 -

联系人:

浙江省科学技术厅:寿学平 0571-87054021 中国人民银行杭州中心支行: 陈帅 0571-87686398 中国银保监会浙江监管局:徐宇杰 0571-87189972 浙江省地方金融监督管理局: 白乔迁 0571-81050534

附件: 浙江省科学技术 中国人民银行杭州中心支行中国银 保监会浙江监管局 浙江省地方金融监督管理局关于 联合推出"浙科贷"专属融资服务项目的公告

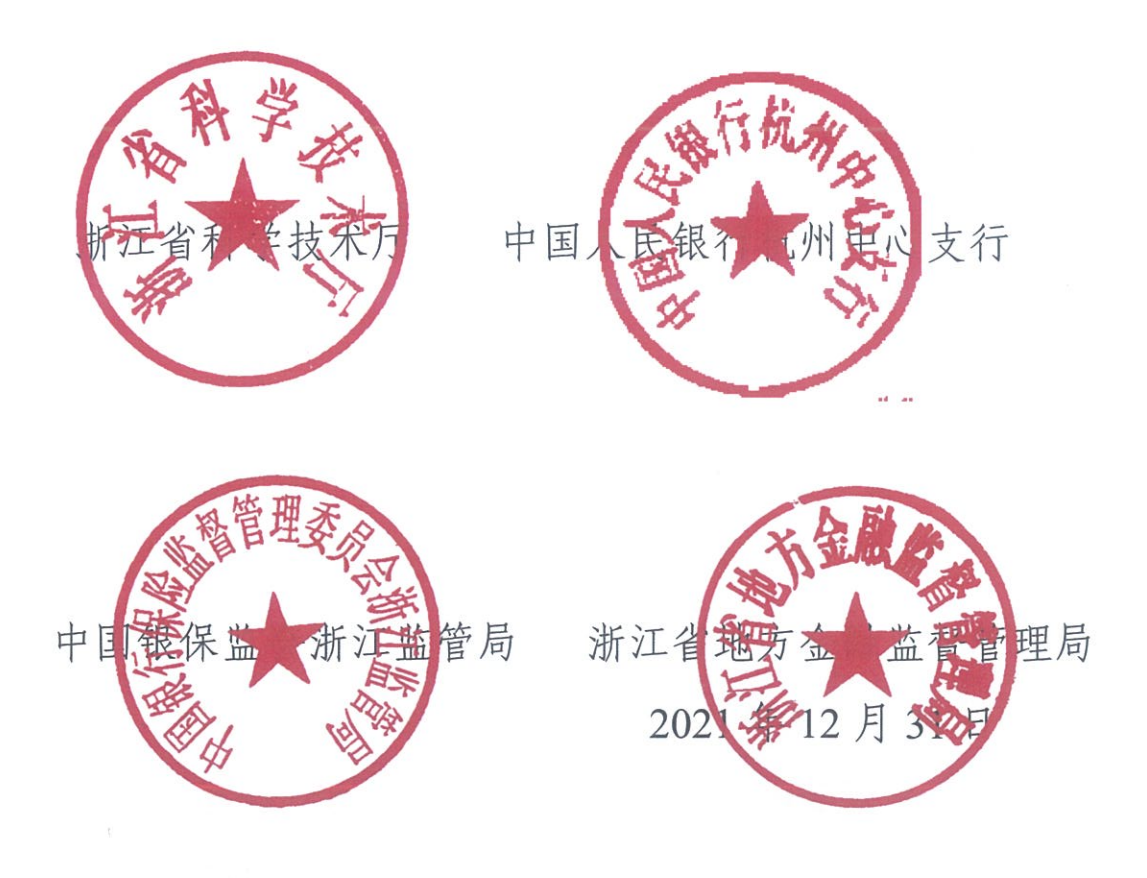

# 浙江省科学技术 中国人民银行杭州中心支行

### 中国银保监会浙江监管局 浙江省地方金融 监督管理局关于联合推出"浙科贷"专属融资 服务项目的公告

为贯彻落实省委省政府决策部署,推进创新链产业链资金链 深度融通,充分发挥金融支持科技创新的重要作用,省科技厅联 合中国人民银行杭州中心支行、中国银保监会浙江监管局、省地 方金融监管局,组织首批合作单位(工商银行、农业银行、中国 银行、建设银行等省分行及省农村信用社联合社、杭州银行、宁 波银行)联合推出"浙科贷"专属融资服务项目。有关事项公告如 下:

#### 一、支持对象

国家级高新技术企业、承担省级以上科技攻关计划项目的企 业和科研机构、科创板企业和纳入科创企业重点名单企业、省科 技型中小企业、26县重点科技企业。

二、服务要点

(一)规模保障。各相关银行或支行配置专属信贷资源,优 先保证贷款投放。 (二)额度更高。各相关银行对符合条件的前述支持对象,可在同类型企业免抵押担保贷款额度的标准上增加30%以上额度。

(三)期限更长。各相关银行对符合条件的前述支持对象, 可结合企业实际在同类型企业贷款期限的基础上增加1年以上 贷款期限。

(四)利率更优。各相关银行对符合条件的前述支持对象在 同等条件下给予最优贷款利率。

(五)用途广泛。贷款资金可用于购置厂房设备原材料、产 品生产、技术研发、成果转化、学术交流、人才引进培养、薪酬 发放等方面。

(六)费用减免。贷款涉及的有关评估费用、登记费等由相 关银行按规定给予减免。

(七)申请便捷。可线上受理申请,线下专人跟进,资料和 手续从简。

(八)审批快速。提供绿色审批和资金发放通道,符合贷款 条件的,一般7个工作日内完成审批,保障高效获贷。

(九)用款方便。授信有效期内可优先提款;300万元以下 线上贷款可以自助用款,随借随还。

(十)股债联动。引入投资机构开展股债贷联动,推荐投资银行帮助企业走向资本市场。

(十一)配套服务。为申请企业提供结算、财务咨询、员工
 4 -

金融理财等专属综合性金融服务。

#### 三、申办流程

该项目由省科技厅联合人行杭州中心支行、浙江银保监局、 省地方金融监管局和合作银行牵头负责,各设区市科技局、各级 人民银行、银保监局、金融办(局)和合作银行辖内各机构具体 参与组织实施。

(一)申请贷款。符合条件的企业和科研机构可通过"浙科贷服务平台""浙江省企业信用信息服务平台"、"浙江省金融综合服务平台"等线上渠道,按照属地原则向合作银行省分行、支行或其辖内各机构提出申请,也可到就近网点申请,并按要求提供征信授权书、财务报表等简要材料。

(二)审批放贷。相关银行在收齐有关资料后,开辟绿色通 道完成标准化审批流程并根据企业实际需求即时放贷。

(三)名单管理。相关银行及时将获得专属融资服务支持的 企业和科研机构名单通过"浙科贷服务平台""浙江省企业信用信 息服务平台""浙江省金融综合服务平台"等进行报备。建立健全 各方信息沟通和工作协调机制,不断改进完善项目管理及相关服 务保障措施。

联系方式:

中国工商银行浙江省分行咨询电话: 0571-87333701 中国农业银行浙江省分行咨询电话: 0571-89578855

— 5 —

中国银行浙江省分行咨询电话: 0571-85019195、85011997 中国建设银行浙江省分行咨询电话: 0571-85313198 浙江省农村信用社联合社咨询电话: 0571-87260869 杭州银行咨询电话: 0571-87234188 宁波银行咨询电话: 0571-87205909

"浙科贷服务平台"技术咨询电话: 0571-85058944 浙江省企业信用信息服务平台技术咨询电话: 13512123810 浙江省金融综合服务平台技术咨询电话: 0571-87189808

附:"浙科贷服务平台"操作指南

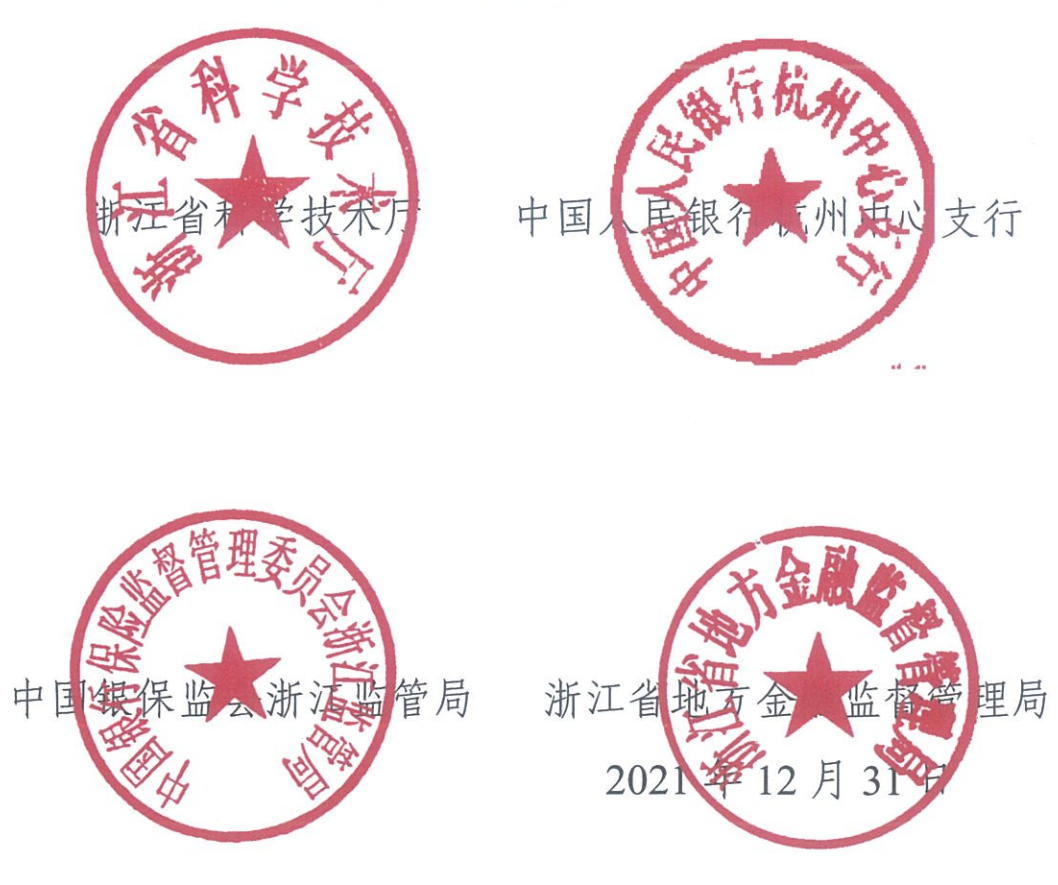

### "浙科贷服务平台"操作指南

### 2021年12月

### 第一部分 移动端操作指南

#### 一、登录方式

用户登录"浙里办" app 或通过支付宝搜索"浙里办"点击进入后,搜索"科技创新",如图 1-1 所示。

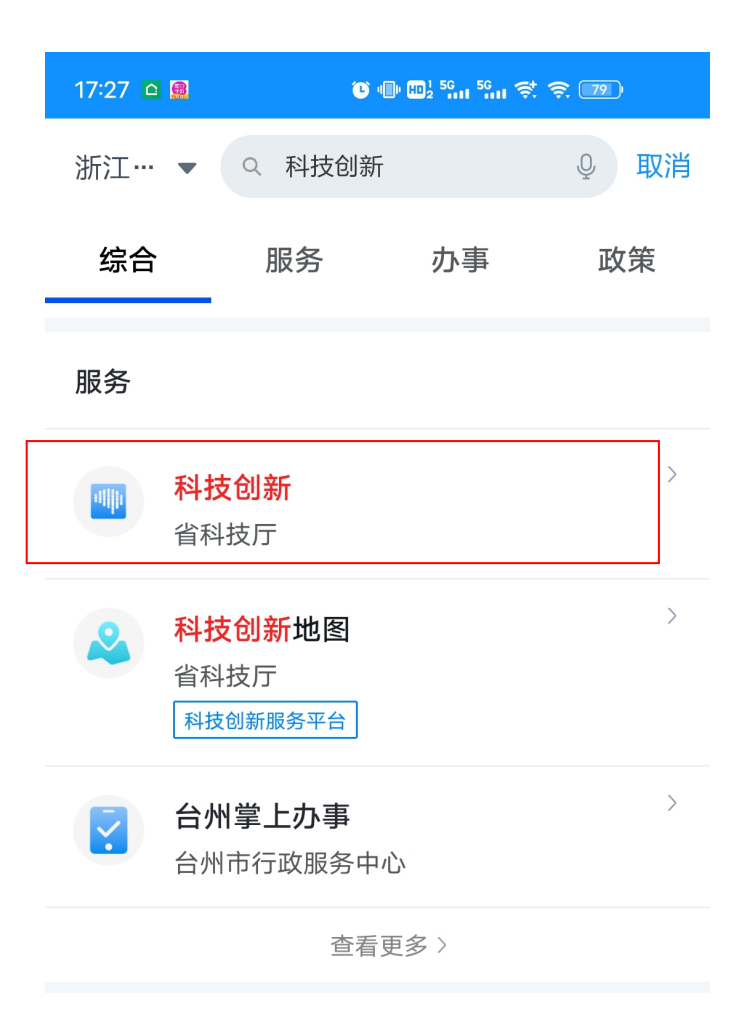

图 1-1

点击"科技创新"进入后,再点击"三大科创高地关键核心 技术攻关",进入"浙里关键核心技术攻关"页面如图 1-2 所示。

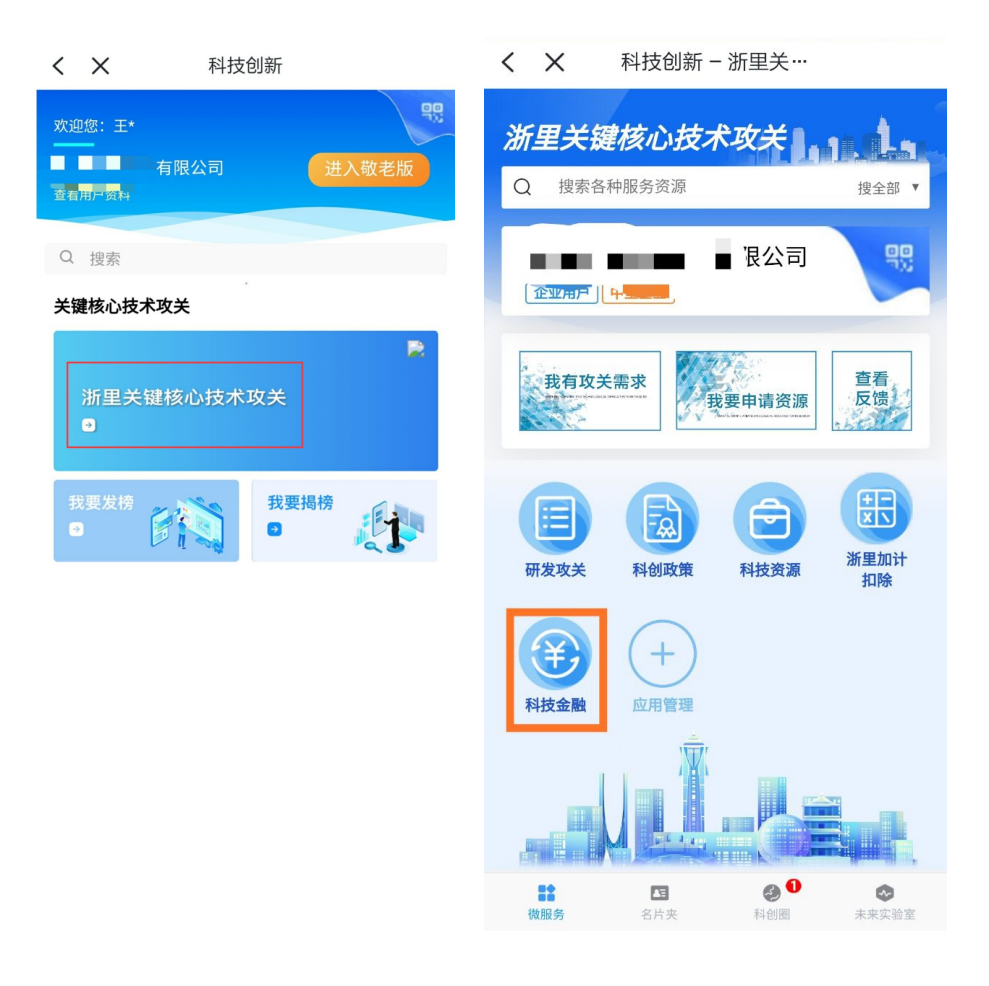

图 1-2

点击"科技金融"进入后,再点击"省本级金融服务"、"地 市金融服务平台",分别进入省级和地市浙科贷服务平台。页面 如图 1-3 所示。

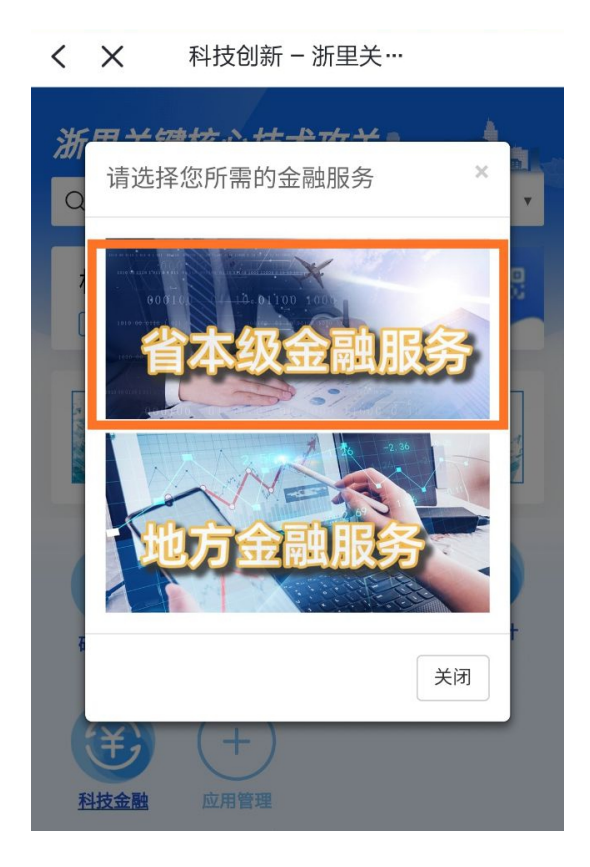

图 1-3

#### 二、平台首页

"浙科贷服务平台"首页(图2),主要有用户资料、业务 流程、金融产品、特色场景、入驻银行、科技服务等板块。

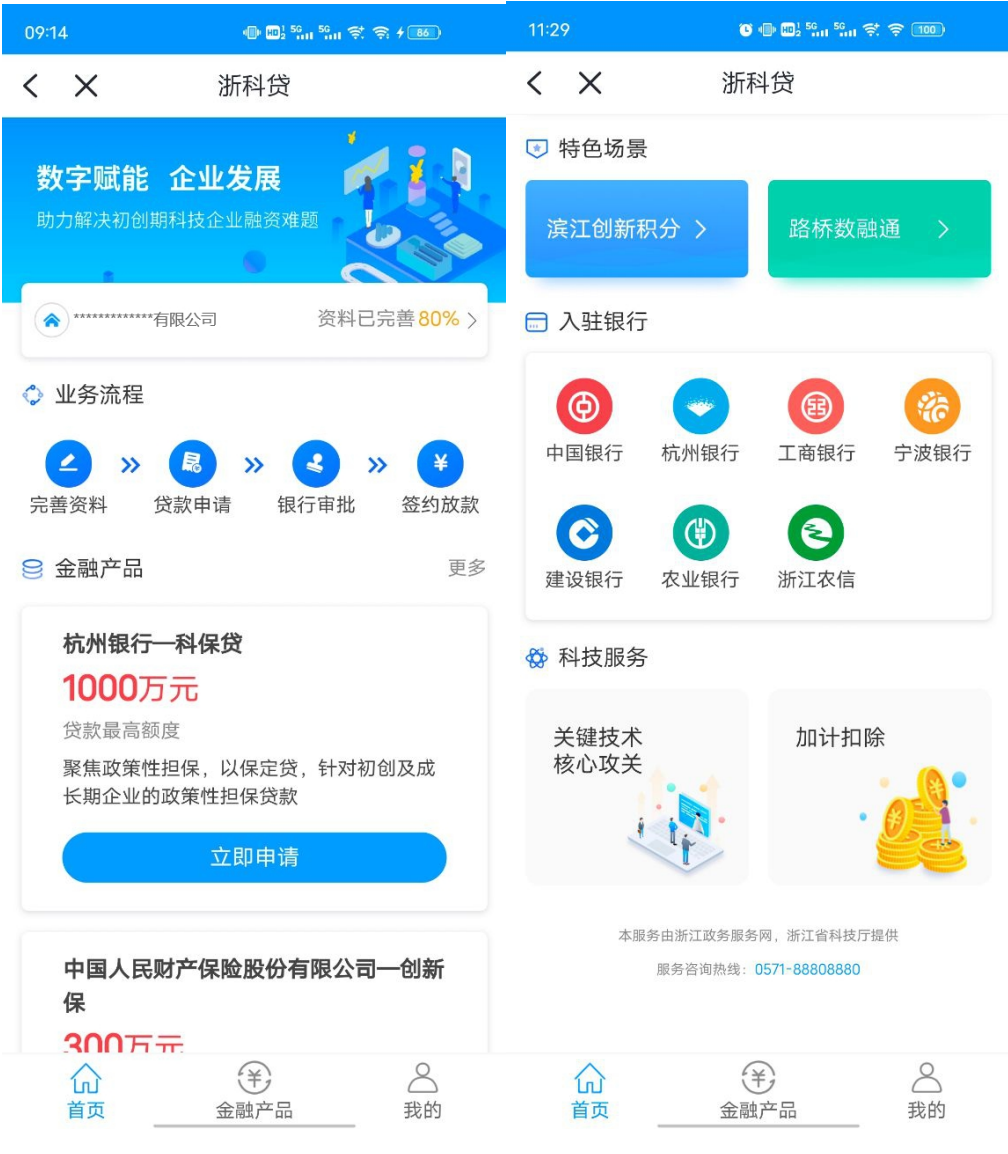

图 2

#### 三、完善资料

用户进入平台后完善资料,注册信息、科技属性等数据会自动抓取填写,其他信息需自行填报。相关信息如图3所示。

| 15-25       | 800.54% V      | 100      | 1101  | 9            | 0005   | 14. W. W. 18      | 60    | 15:35        |                 | 8003-1        | ст т (80) |
|-------------|----------------|----------|-------|--------------|--------|-------------------|-------|--------------|-----------------|---------------|-----------|
| < ×         | 我的信息           |          | <     | ×            | 我的信息   | - Constant in the |       | <            | ×               | 21.07 (E. 18) |           |
| 新本族市        |                |          |       |              |        | A PLEY AL         |       | 10111-00     | iii.            |               |           |
| 1010-0101   |                |          | 14.5  | 10.00        |        | 大衛位總昌             | # >:  |              |                 |               |           |
| 100-0240    |                | 446274   | - 197 | 68.23        | 1      | 医脊髓炎神经            | <. m  | 2.9          | REIS            | BELA.)        | 46        |
| 统一社会信用代码    | 1. 3120        |          | 12.91 |              |        |                   |       | 23           | 网络人田            | emit)         | 28        |
| 注册时间        |                |          |       |              |        |                   |       | 43           | A ROOM          | 5141%)        | 32        |
| 法规规律        |                | 5000     | 111   | 64           |        | 20                | 12465 | 40.6         | 40.0010.00      |               | 1000      |
| 法要结结        |                | 100      | .01   | #1010100     |        |                   | 15    |              | Colored and the |               |           |
|             |                |          | .0    | ABRITE       | 191    |                   | 163   | 32.015       | SE (1998)       | 专上年来)         |           |
| *10.0710.00 |                | 146 A 45 | 101   | en an        | (1)(1) |                   | 16    | 819          | 1入(万万           | 4             | 1016      |
| *#Sittle    |                |          | 10    | (4)(8.9.9    |        |                   | 66    | 31.0<br>10.0 | 出水产品<br>间入(25)  | (869)<br>3    | 989.37    |
| 2000        |                |          | 50    | 0.000        | 10111  |                   | 16    | 19.0         |                 |               | 1044.11   |
| HOLES.      |                |          | 101   | n a se la se | (21)   |                   | 16    |              |                 |               | 17980.11  |
| 批考證成        | <b>東京工业部制备</b> | 12718    |       |              |        |                   | -     | 34           | 00.07.00        |               | 64.52     |
|             |                | 6.878    | -     | - 101(101)   |        |                   | 19.   | 3.0          | 14.0.50         | 07/164        | 6.3       |
| 州东南桥田区      | 進行高新放木)        | Pask >   | 33    | 844973       | 化压制    |                   |       | 38.9         |                 | RA175         | 107.2     |
| 州在将放众会所     | ic 88          | 0.0075   | 30    | 自動的結果        | 2服務 -  |                   | 0     | 50           |                 |               |           |
| 48.0M       | <b>BRANKAN</b> |          | 100   | e<br>e se    | 8      |                   |       | 35.7         | CR28            | 0.0530        | 9         |
|             | 0.07           |          |       |              | 0.77   |                   |       |              |                 | 9677          |           |

图 3

#### 四、贷款申请

用户进入系统后可以从首页"金融产品"页面查找相关贷款 产品,并可点击"立即申请"进入贷款申请页面。在此页面,需 要填写贷款金额、贷款期限、贷款类型、资金用途、担保方式、 办理机构等信息,并上传相关附件,确认无误后提交申请。申请 步骤图 4-1、4-2、4-3 所示。

| 11:29                                                    | ) 🕩 100½ <sup>56</sup> 111 <sup>56</sup> 111 🛠 🍣 100) | 16:07 💟 🛃 🔤 🦉 🖤 💷 <sup>5</sup> 위대 <sup>5</sup> 위대 중: 奈 🚥)                                          |
|----------------------------------------------------------|-------------------------------------------------------|----------------------------------------------------------------------------------------------------|
| <b>&lt; ×</b> 浙                                          | 科贷                                                    |                                                                                                    |
| 贷款                                                       | 保险                                                    | 中国银行—中银科技通宝<br>贷款额度:300万元及以下                                                                       |
| 杭州银行—科易贷<br>300万元<br>贷款最高额度<br>聚焦人才创业,以人家<br>的专属信用贷款。    | 2贷,高端人才创业企业                                           | 年化利率(单利):最低年利率3.8%<br>贷款期限:1-36个月<br>审批时间:资料齐全的情况下,8个工作日内                                          |
| 立日                                                       | 即申请                                                   | 还款方式:1年(含)以内的,可以采取到期一次还<br>本的还款方式;1年(不含)以上的,可<br>以采取按月、按季、按半年分期                                    |
| 杭州银行—科保贷<br>1000万元                                       |                                                       | 担保方式:信用;保证担保<br>适用对象:符合标准的科技型小微企业                                                                  |
| 聚焦政策性担保,以位期企业的政策性担保                                      | 保定贷,针对初创及成长<br><sup>贷款</sup>                          | 贷款类型:流动资金贷款                                                                                        |
| 立日                                                       | 仰申请                                                   | 资金用途:日常经营周转,重点支持借款人技术研<br>发、科技成果转化                                                                 |
| 杭州银行—成长贷<br>1000万元<br>贷款最高额度<br>聚焦行业成长,以销知<br>模的成长型企业,用于 | È贷,适用于已有一定规<br>F帮助企业扩大经营<br>€                         | 产品介绍 申请条件 所需材料<br>为拥有自主知识产权、专有技术或先进知识,主<br>要从事高新技术及其产品的研制、开发、生产、<br>销售和服务的科技型小微企业提供最高300万信<br>立即申请 |
| 首页 金                                                     | 融产品 我的                                                |                                                                                                    |

图 4-1

| 11:30 📾                                                 | 0 0 0 1 1 1 1 1 1 0 0 0 0 0 0 0 0 0 0 0 | 11:31 🚯   | 0 0 0 1 1 1 1 1 1 1 1 0 00 | 11:31 🖬                    | ●● <b>□</b> 12,2,4,4,800 |
|---------------------------------------------------------|-----------------------------------------|-----------|----------------------------|----------------------------|--------------------------|
| < × य                                                   | 「单信息                                    | < ×       | 订单信息                       | < ×                        | 订单信息                     |
| 贷款信息                                                    | 信息确认                                    | 贷款信息      | 信息确认                       | 贷款信息                       | 信息确认                     |
| 信息完善率80%,与9                                             | 8款成功率正相关。 去丙酮                           | *担保方式     | 信用 >                       | 产品名称                       | 杭州银行一科局货                 |
| I仔细编写并核对以下信                                             |                                         | *办理机构     | 杭州银行股份有限公司西藏支              | 用户名称                       | 有限公司                     |
| 产品名称                                                    | 杭州银行一科易货                                |           | 87 <sup>(</sup>            | 统一社会信用代码                   | 3120*****                |
| 用户名称                                                    | 有限公司                                    | 客户经理编号    | 请输入客户经理编号                  | 经营地址                       | 杭州市 西湖区                  |
| 统一社会信用代码                                                | 3120                                    | 其他产品需求    | 保證 开级票                     | 详细地址                       |                          |
| •经营地址                                                   | 杭州市 西湖区                                 | * 企业公共信息查 | 调和使用授权书                    | 贷款经办人姓名                    | 医**                      |
| *详细地址                                                   | 地址                                      |           |                            | 換款経办人身份证明                  | 330142*****1258          |
| *贷款经办人姓名                                                | 请输入真实姓名                                 | Soline    |                            | 贷款经办人手机号                   | 153****1528              |
| *您就经办人身份证号                                              |                                         | 模拟下载      |                            | 贷款金额(万元)                   | 300                      |
| *帝登禄办人不抵号                                               |                                         | * 授权委托书   |                            | 货款期限                       | 24                       |
| ·贷款金额(万元)                                               |                                         |           |                            | 资金用途                       | 用于研发资金                   |
| <ul> <li>····································</li></ul> | 清除入资款和限                                 |           |                            | 担保方式                       | 信用                       |
| *资金用途                                                   | 语输入资金用途                                 | 0600 1146 |                            | 办理机构                       | 杭州银行股份有限公司西诺支行           |
| 241.002713100                                           |                                         |           |                            | state of the second second |                          |

图 4-2

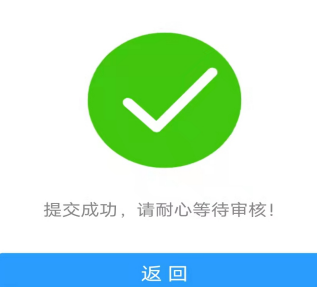

- 15 -

#### 五、订单查询

用户可在"我的"页面,点击"我的贷款",查看各个状态的订单列表和详情,跟进银行授信审批进展。如图 5-1、5-2 所示。

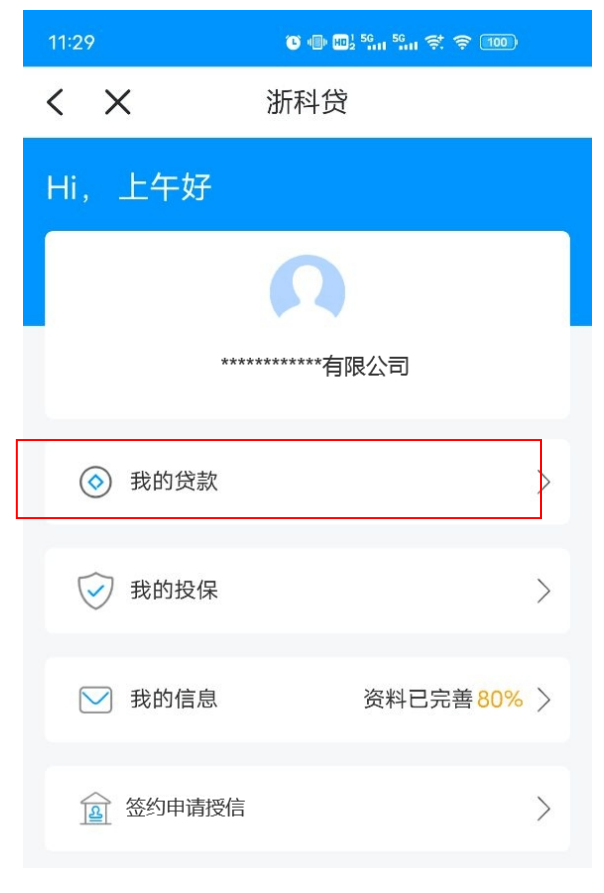

图 5-1

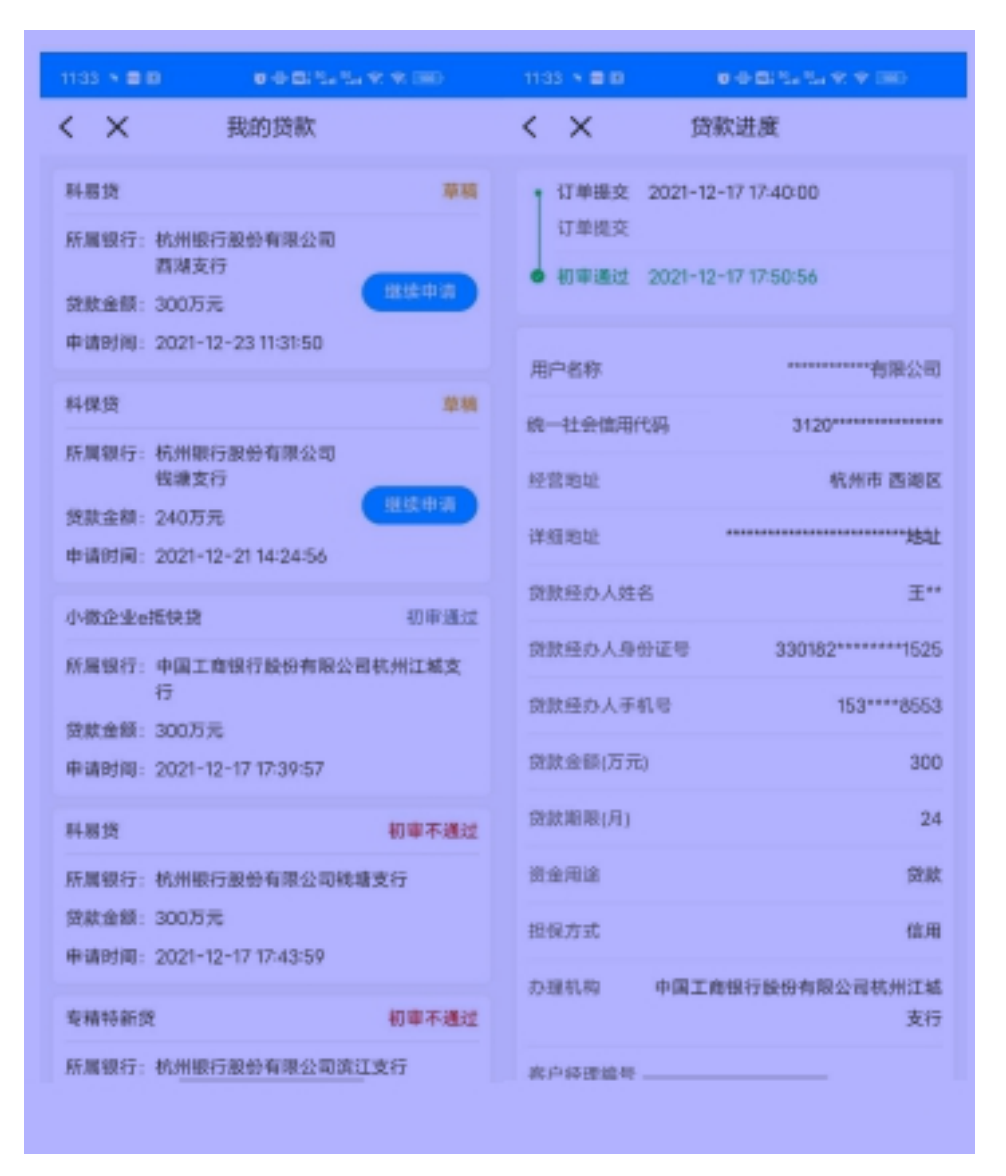

图 5-2

#### 六、签约申请授信

用户贷款申请获批,可在"我的"页面点击"签约申请授信" 进入,完善签约授信信息。如图 6-1、6-2 所示。

| 11:29             |                                                                                                    | Ŭ ⊕ œ <u>1</u> 56,11 56,11 ₹. ╤ 100) |           | 11:33 | s 🔻 🚥 🗉 |      | € ⊕ 100 <sup>1 56</sup> 111 <sup>56</sup> <del>3</del> 100 |    |
|-------------------|----------------------------------------------------------------------------------------------------|--------------------------------------|-----------|-------|---------|------|------------------------------------------------------------|----|
|                   | ,                                                                                                    |                                      |           | <     | ×       | 贷    | 款信息                                                        |    |
| $\langle \rangle$ | < label{eq:started_started_startes | 浙科贷                                  |           | 签约放   | 次款信息    |      |                                                            |    |
| Hi                | 上午好                                                                                                    |                                      |           | *放    | 款金额(万分  | 元)   | 请输入                                                        |    |
|                   | - T N                                                                                                    |                                      |           | *实    | 际贷款期限   | 艮(月) | 请输入                                                        |    |
| 0                 |                                                                                                    |                                      |           | *还    | 款方式     |      | 请输入                                                        |    |
|                   |                                                                                                    |                                      |           |       | 款年化利率   | ፪(%) | 请输入                                                        |    |
|                   | ****                                                                                                    | *******有限公司                          |           | 贷款日   | 申请信息    |      |                                                            |    |
|                   |                                                                                                    |                                      |           | 用     | 户名称     |      | *********有限公司                                              | Ð  |
|                   | 我的伐劫                                                                                                    |                                      |           | 统     | 一社会信用   | 代码   | 3120**************                                         | r* |
| $\lor$            | 派问还派                                                                                                    |                                      |           | 经     | 营地址     |      | 杭州市 西湖区                                                    |    |
| ~                 |                                                                                                    |                                      |           | 详     | 细地址     | 1    | **********************************地坦                       | £  |
| $\checkmark$      | 我的投保                                                                                                    |                                      | >         | 贷     | 款经办人姓   | ŧ名   | 王**                                                        |    |
|                   |                                                                                                    |                                      |           | 贷款    | 款经办人身   | 份证号  | 330182******1525                                           |    |
| $\checkmark$      | 我的信息                                                                                                    | 资料已完善80%                             | $\rangle$ | 贷     | 款经办人手   | ∈机号  | 153****8553                                                |    |
|                   |                                                                                                    |                                      |           | 贷款    | 款金额(万法  | 元)   | 300                                                        |    |
|                   | <b>然约由</b> 语授信                                                                                                    |                                      | \<br>\    | 贷     | 款期限     |      | 24                                                         |    |
|                   |                                                                                                    |                                      |           |       |         |      | 提交                                                         |    |
|                   |                                                                                                    | 图 6-1                                |           |       |         | 图 6  | 6-2                                                        |    |

### 第二部分 PC 端操作指南

#### 一、登录方式

用户访问浙江政务服务网 <u>https://www.zjzwfw.gov.cn</u>(图 1-1),搜索"科技创新",点击"浙江省|科技创新"。

|                | 简体版 I 繁体版 I English        |                                      |                        |                      | 国家政务服务平台  | 合 🗍 浙里办APP 🗦                                 |                          | 进入老年模式              |                                                                                                    | Í                                                                                                    |
|----------------|----------------------------|--------------------------------------|------------------------|----------------------|-----------|----------------------------------------------|--------------------------|---------------------|----------------------------------------------------------------------------------------------------|----------------------------------------------------------------------------------------------------|
|                | 会 浙江省<br>The Proget's Cove | 人民政府<br>Interest of Zingang Province |                        | 首页                   | 政务公开 政务服  | 最务 数据开放<br>——                                | 政民互动                     | 了解浙江                | to the second second se |                                                                                                    |
| eler Alti laka | 全国一体化在线改作<br>浙江政务用<br>科技创新 | <sup>8</sup> 服务平台<br>段务网 ♀ ∰         |                        | 搜索                   |           | 「<br>浙江1<br>  - 和<br>  - 王                   | 省"一网追<br>随时办大厅就远<br>点击查看 | 重办"<br><sup>办</sup> |                                                                                                    |                                                                                                    |
|                | 首页 一网通办                    | 个人服务法                                | 人服务部门服务                | 音 服务清单               | 好差评       | 1                                            |                          |                     |                                                                                                    |                                                                                                    |
|                | 为您推荐                       | 基本医疗保险参保人…                           | 会计人员网络继续               | 較育 预防接种              | 帕息查询 浙江省) | 或人高考成绩                                       | 生育(计划生育                  | ) 医                 |                                                                                                    | 当前104   う 件 査询                                                                                                    |
|                | <sup>数</sup><br>数 / 号      | ♀<br><sup>2</sup> 经 / 济              | 向社会征<br>"参头官"、<br>问题线索 | E集<br>"三不管(说人言)<br>• |           | <b>助企纾困</b><br>助企纾困 免申即<br>浙江省"跨<br>全程网办、异地代 | 享<br>普遍办"<br>"政代办、多地联办   |                     |                                                                                                    | <ul> <li>●</li> <li>統一支付</li> <li>●</li> <li>●</li> <li>▲</li> <li>▲</li> <li>▲</li> <li>▲</li> <li>▲</li> <li>●</li> <li>●<!--</th--></li></ul> |
|                |                            |                                      |                        |                      |           |                                              |                          |                     |                                                                                                    |                                                                                                    |
| 全省 ▼ ≉         | 技创新                        | Marcaret and                         |                        |                      |           |                                              | 搜索                       | □ 在结野<br>高级检索       | 果中搜索<br>注   政策文件检                                                                                                    | 索                                                                                                    |
| 热搜词: 会计考试报名    | 最多跑一次 小                    | 入微通 社保 公                             | 积金 个税 就                | 让 企业开                | 办         |                                              |                          |                     |                                                                                                    |                                                                                                    |
| 全部 政务服务 法规     | 1文件 动态信!                   | 息 机构人事                               | 政务专题                   | 公告公示                 | 信息公开      | 政民互动                                         | 数据开放                     | 其他                  |                                                                                                    |                                                                                                    |
| 找到约57条结果       | -                          |                                      |                        |                      |           |                                              | 搜索评价:                    |                     |                                                                                                    |                                                                                                    |
| 新江省   科技创新     |                            |                                      |                        |                      | 1         | 立即办理                                         | ۲                        | 满意                  | 😕 不满意                                                                                                    |                                                                                                    |
|                |                            |                                      |                        |                      | 1         | 2即办理                                         |                          |                     |                                                                                                    |                                                                                                    |

图 1-1

在"科技创新"首页(图 1-2),选择"科技贷款",进入 "浙科贷服务平台"。

- 19 -

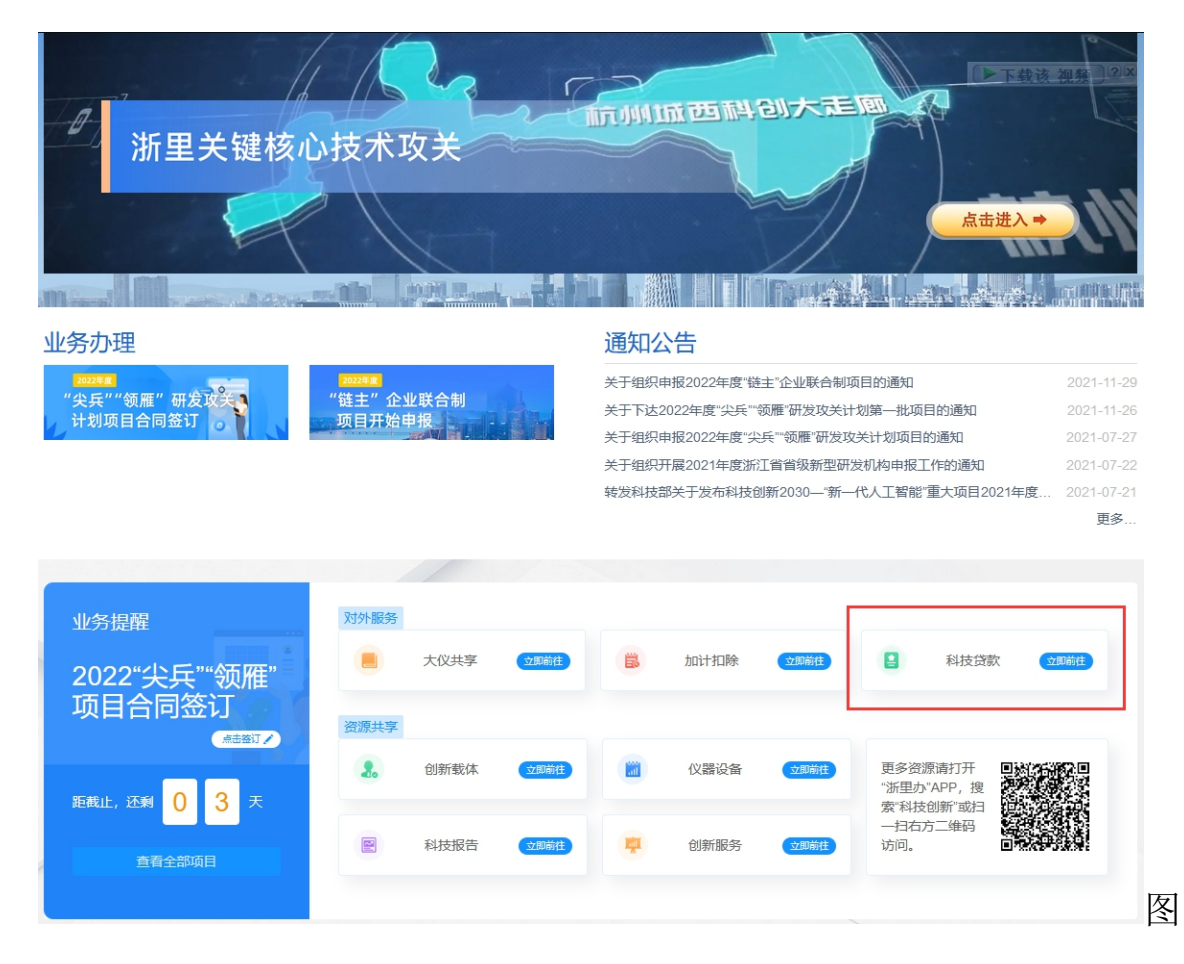

1-2

#### 二、平台首页

"浙科贷服务平台"首页(图2),主要有用户资料、业务 流程、金融产品、特色场景、入驻银行、科技服务等板块。

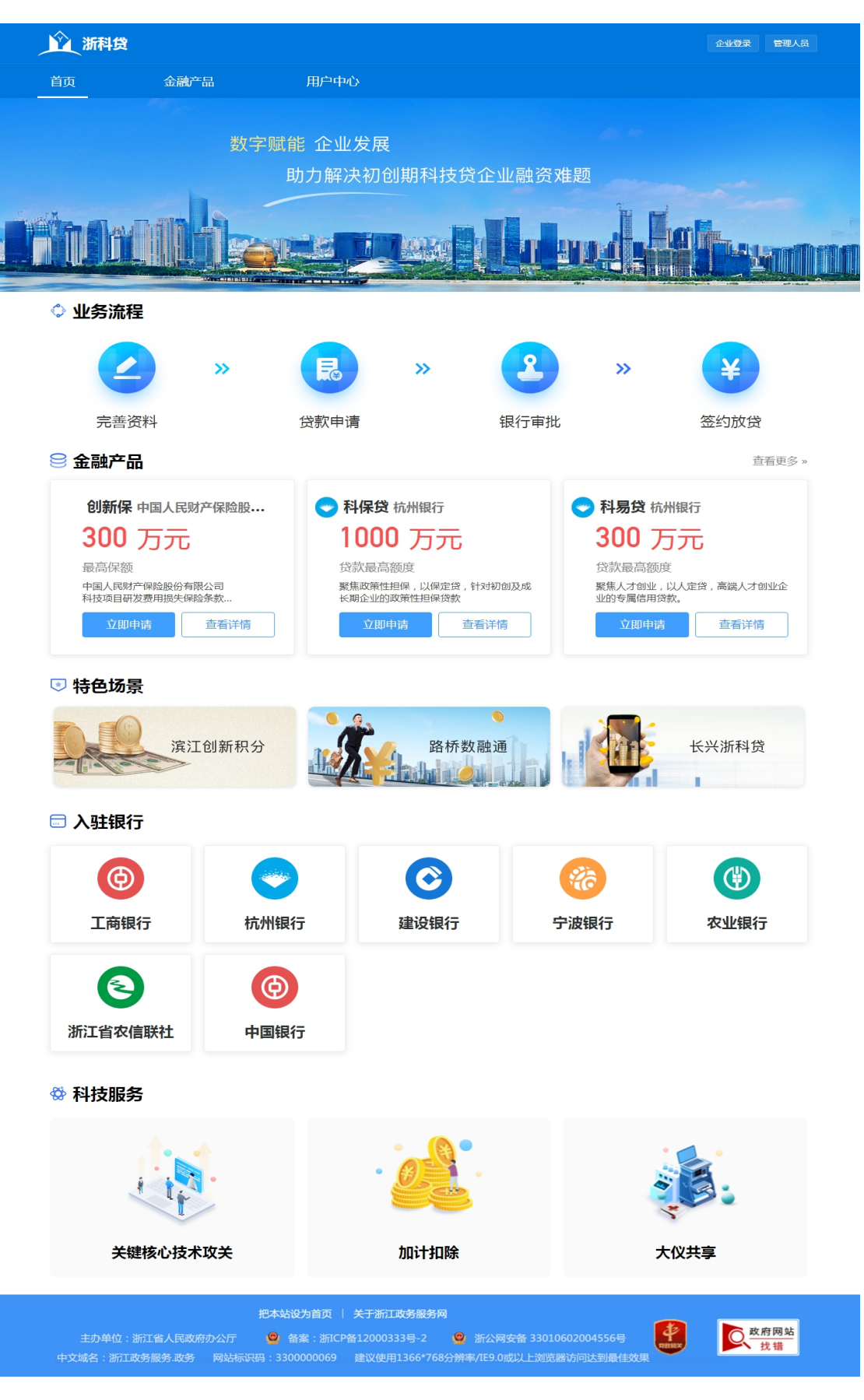

#### 图 2

#### 三、完善资料

用户进入平台后从"用户中心"点击"去完善"进行资料 完善,注册信息、科技属性等数据会自动抓取填写,其他信息需 自行填报。相关信息如图 3-1、3-2、3-3 所示。

| <u> </u> | 科貸                            |                          |                                                                                                    |              |                   |                       | ********有限公 | 司管理人员 |
|----------|-------------------------------|--------------------------|----------------------------------------------------------------------------------------------------|--------------|-------------------|-----------------------|-------------|-------|
| 首页       | 金融产品                          |                          | 用户中心                                                                                                    |              |                   |                       |             |       |
| 🕒 我的     | 的信息                           |                          |                                                                                                    |              |                   |                       |             |       |
|          | 用户名称: *********有限2            | 2回                       | 所属市: 杭州                                                                                                    | 市            |                   |                       |             |       |
| 统一社会     | 信用代码: 9133*********           | ***                      | 属实区县: 西湖                                                                                                    |              |                   |                       | 资料完善        | 80%   |
|          | 成立日期: 2012-08-20              |                          | 注册地址: ****                                                                                                    | **********地址 |                   |                       |             |       |
|          | 注册资本: 0                       |                          | 通讯地址: ****                                                                                                    | *****地址      |                   |                       | Z           | 完善    |
|          |                               |                          |                                                                                                    |              |                   |                       |             |       |
|          |                               |                          |                                                                                                    | 图            | 3-1               |                       |             |       |
|          |                               |                          |                                                                                                    |              |                   |                       |             |       |
|          | 新科会                           |                          |                                                                                                    |              |                   |                       |             | WHAR. |
|          | 台湾                            | ±80° /3                  | H0=++                                                                                                    | 40-          |                   |                       |             |       |
|          | 企业信息完                         | 論                        |                                                                                                    |              |                   |                       |             | 1010  |
|          | 基本信息                          |                          |                                                                                                    |              |                   |                       |             |       |
|          | 12240                         |                          |                                                                                                    |              | * M-4100501585    | 9433******            |             |       |
|          | 1.0000000                     | 2012-08-20               |                                                                                                    |              | 10.0000           | 0558                  |             |       |
|          | * 12.804042                   |                          |                                                                                                    |              | 10000000          | 10,40.%               | MINUS.      | ~     |
|          | * (#4886/2)                   | 4444                     |                                                                                                    |              |                   |                       |             |       |
|          | 科技属性                          |                          |                                                                                                    |              |                   |                       |             |       |
|          | 208134-77-2-0248              | 12.48 (UNIX)75 / (UTP)75 | 104 (H) (H) / (B) (H) (H) (H) (H) (H)                                                                                                    | - 10 M       | 10-12-90-04-05-02 | NUMBER OF THE DOT NO. |             |       |
|          | 101024135-2-24911238<br>(8/2) |                          |                                                                                                    |              | 0.000380.00       |                       |             |       |
|          | 8100.00.00                    |                          |                                                                                                    | D INALIZATI  | -                 | All-Company Com       |             |       |
|          | #100.9546                     |                          | NUMBER                                                                                                    |              | -                 |                       | ( ) ( )     |       |
|          |                               | 998.3.30.00402.0087      |                                                                                                    |              |                   |                       |             |       |
|          | 840070                        | TORE                     | 968                                                                                                    | -            | 53,00448          |                       | 5           |       |
|          |                               | Demonstrate              | 615                                                                                                    |              |                   |                       | 12 (81)+    |       |
|          |                               |                          |                                                                                                    |              | 1 00 100          | 10.12 ****            | -           | _     |
|          |                               | MARCH IN CO.             | 201.9                                                                                                    |              | CALIFORNIA (SEC.) | 102                   |             |       |
|          |                               | NUMBER                   | 2020                                                                                                    | -            | CE COPOSIS A      | 500                   | -           |       |
|          |                               |                          |                                                                                                    |              |                   |                       |             |       |
|          | 8122,3232                     | 3322.0                   | 2022                                                                                                    | 100          | C887)             | datacasted            | 10/1        |       |
|          |                               | 210ABR                   | Distances of the second second s |              |                   | 2019-01-01            | 10.72 BF9   |       |
|          |                               | LUCER                    | DOWNLOWS                                                                                                    |              |                   | and of or             |             | -     |
|          |                               |                          |                                                                                                    |              |                   |                       |             |       |
|          |                               |                          |                                                                                                    |              |                   |                       |             |       |
|          |                               |                          |                                                                                                    |              |                   |                       |             |       |

图 3-2

| 成果                    |    |         |    |                    |   |
|-----------------------|----|---------|----|--------------------|---|
| 首台套、首版次、首<br>批次 ( 件 ) |    | 申请专利(件) | 23 | 申请发明专利(件)          | 1 |
| 拥有软件著作权<br>(件)        | 13 | 授权专利(件) | 12 | 授权发明专利(件)          |   |
| 拥有企业标准(项)             |    | 新产品(项)  |    | 其他专有技术/服务<br>( 项 ) |   |
| 发明专利产业化情况             |    |         |    |                    |   |
| 说明                    | 很好 |         |    |                    | h |

#### 团队情况

| 上年末职工总数<br>(人) | 12          |                        | 2研发人员总数<br>(人) |             | 研发人员硕       | 研发人员硕博占比 12 |         |  |
|----------------|-------------|------------------------|----------------|-------------|-------------|-------------|---------|--|
| 核心经营团队         | 两院院士        | 国院士为主要股东               | 国际大奖获得者        | 国家最高科学技术奖项  | 获得者为主要股东    | 其他国家级人才为实际  | 控制人     |  |
|                | ☑ 省级人才为实际控制 | 人 🗌 研发人员硕博             | 占比超过50 🗌 具有    | 重大发明专利且已导入应 | 证用 🗌 大学本科以上 | 员工占比超过50%   | 〕没有以上条件 |  |
|                | 姓名          | 证件号码                   | 职务             | 学历          | 职称          | 人才类型        | 操作      |  |
|                | 张三          | 330483198610201<br>623 | CEO1           | 硕士          | 正商          | 其他          | 修改 删除   |  |
|                |             |                        |                |             |             |             | 新增      |  |

#### 财务情况

| 销售收入(万元)        | 200         | 高新技术产品(服务)<br>销售收入(万元) | 185         |        | 净资产(万元)          | 0    |
|-----------------|-------------|------------------------|-------------|--------|------------------|------|
| 净利润(万元)         | 0           | 上繳税费总额(万元)             | 0           |        | 研究开发费用投入<br>(万元) |      |
| 技术合同交易额(万<br>元) |             | 研发费用占比(%)              |             |        |                  |      |
| 股权融资情况          | 已在创业板、科创板上市 |                        |             | ~      |                  |      |
| 金融支持情况          | 金融支持类型      | 金融机构名称                 | 涉及          | 金额(万元) | 扬                | 最作   |
|                 | 银行贷款        | 某某银行                   | 300         |        | 10               | 多改删除 |
|                 |             |                        |             |        |                  | 新増   |
| 企业财务审计报表        | 点击上传        |                        |             |        |                  |      |
| 知识产权证书          | 点击上传        |                        |             |        |                  |      |
|                 |             |                        | 保存          |        |                  |      |
|                 |             |                        | <b>凤</b> 33 |        |                  |      |
|                 |             |                        | 国 2-2       |        |                  |      |

#### 四、贷款申请

用户进入系统后可以从"金融产品"页面查找相关贷款产品, 并可点击"立即申请"进入贷款申请页面。在此页面,需要填写 贷款金额、贷款期限、贷款类型、资金用途、担保方式、办理机 构等信息,并上传相关附件,确认无误后提交申请。申请步骤图 4-1、4-2、4-3 所示。

| <u>企</u> 漏機                                    |                                 |                         | ********有限公司 | 管理人员 |
|------------------------------------------------|---------------------------------|-------------------------|--------------|------|
| 衠                                              | 金融产品                            | 用户中心                    |              |      |
| 产品分类: 全部                                       | 贷款 保险                           |                         |              |      |
| 产品名称: 请                                        | 創入产品名称                          | Q                       |              |      |
| <ul> <li>科保贷杭州银</li> <li>贷款额度 1000</li> </ul>  | 行<br><mark>万元</mark> 聚焦政策性担保,以保 | 定贷,针对初创及成长期企业的政策性担保贷款   | 立即申请         | 查看洋情 |
| 科易贷 杭州银<br>贷款额度 300 7                          | 行<br>5元 聚焦人才创业,以人定              | 贷,高端人才创业企业的专属信用贷款。      | 立即申请         | 查看详情 |
| <ul> <li>专精特新货 抗</li> <li>贷款额度 3000</li> </ul> | 州银行<br>万元 聚焦专精特新企业,先            | 进制造业企业,分层现给予专属信用贷款      | 立即申请         | 查看详情 |
| 银投联贷 杭州<br>贷款额度 4000                           | 银行<br><b>万元</b> 聚焦创投投资,以投定      | 贷,服务于获得专业投资机构投资的创新创业企业。 | 立即申请         | 查看洋情 |

图 4-1

| 》 浙科贷 |           |            |                   |      | *********有限公司 | 管理人员 |
|-------|-----------|------------|-------------------|------|---------------|------|
| 首页    | 金融产品      | 用户中心       |                   |      |               |      |
| 申请贷款  |           |            |                   |      |               | 返回   |
|       |           | 贷款信息填报     |                   | 信息确认 |               |      |
|       |           | 信息完善率      | 80%,与贷款成功率正相关。 去完 | 善    |               |      |
|       | 温馨提示:请仔细; | 填写并核对以下信息  |                   |      |               |      |
|       |           | *产品名称:     | 工商银行——小微企业经营快贷    |      |               |      |
|       |           | *用户名称:     | *******有限公司       |      |               |      |
|       | *         | 统一社会信用代码:  | 9133*********     |      |               |      |
|       |           | *经营地址:     | 杭州市 ~             | 西湖区  | /             |      |
|       |           | *详细地址:     | 4444              |      |               |      |
|       |           | *贷款经办人姓名:  | 请输入真实姓名           |      |               |      |
|       | *         | 贷款经办人身份证号: | 请输入身份证号           |      |               |      |
|       |           | *贷款经办人手机号: | 请输入手机号            |      |               |      |
|       |           | *贷款金额(万元): | 请输入金额             |      |               |      |
|       |           | *贷款期限(月):  | 请输入贷款期限           |      |               |      |
|       |           | *资金用途:     | 请输入资金用途           |      |               |      |
|       |           | *担保方式:     | 请选择               | ×    | <i>·</i>      |      |
|       |           | *办理机构:     | 请选择               | ×    |               |      |
|       |           | 客户经理编号:    | 请输入客户经理编号         |      |               |      |
|       |           | 其他产品需求:    | □ 保函 □ 开银票        |      |               |      |
|       | *企业公共信    | 息查询和使用授权书: | +                 |      |               |      |
|       |           |            | 模板下载              |      |               |      |
|       |           | *授权委托书:    | +                 |      |               |      |
|       |           |            | 模板下载              |      |               |      |
|       |           | 保存         | ٦-                | 步    |               |      |
|       |           |            |                   |      |               |      |

图 4-2

| <u>的</u> 漏燈 |          |            |                   | ******有限公司 | 管理人员 |
|-------------|----------|------------|-------------------|------------|------|
| 首页          | 金融产品     | 用户中心       |                   |            |      |
| 申请贷款        |          |            |                   |            | 返回   |
|             |          | 贷款信息填报     | 信息确认              |            |      |
|             | 温馨提示:请仔细 | 核对以下信息     |                   |            |      |
|             |          | 产品名称:      | 工商银行——小微企业经营快贷    |            |      |
|             |          | 用户名称:      | *****有限公司         |            |      |
|             |          | 统一社会信用代码:  | 9133*********     |            |      |
|             |          | 经营地址:      | 杭州市 西湖区           |            |      |
|             |          | 详细地址:      | **********地址      |            |      |
|             |          | 贷款经办人姓名:   | 张*                |            |      |
|             |          | 贷款经办人身份证号: | 330118******1987  |            |      |
|             |          | 贷款经办人手机号:  | 153****2938       |            |      |
|             |          | 贷款金额(万元):  | 200               |            |      |
|             |          | 贷款期限(月):   | 36                |            |      |
|             |          | 资金用途:      | 日常经营和研发           |            |      |
|             |          | 担保方式:      | 信用                |            |      |
|             |          | 办理机构:      | 中国工商银行股份有限公司浙江省分行 |            |      |
|             |          | 客户经理编号:    |                   |            |      |
|             |          | 其他产品需求:    |                   |            |      |
|             | 企业公共信    | 息查询和使用授权书: |                   |            |      |
|             |          | 授权委托书:     |                   |            |      |
|             |          | 上一步        | 提交                |            |      |

图 4-3

#### 五、订单查询

用户可在"用户中心"页面,"我的贷款"模块,查看各个 状态的订单列表和详情,跟进银行授信审批进展。如图 5-1、5-2 所示。

| Ŷ   | 科贷                                                                    |             |                                                                     |                     |         | ********有限公司 管理人       |
|-----|-----------------------------------------------------------------------|-------------|---------------------------------------------------------------------|---------------------|---------|------------------------|
| 衠   | 金融产品                                                                  |             | 用户中心                                                                |                     |         |                        |
| 🛛 我 | 的信息                                                                   |             |                                                                     |                     |         |                        |
| 统一社 | 用户名称: *******有限<br>会信用代码: 9133********<br>成立日期: 2012-08-20<br>注册资本: 0 | 公司<br>***** | 所属市: 杭州市<br>属实区县: 西湖区<br>注册地址: ************************************ | 址                   |         | 资料完善 <b>80%</b><br>去完善 |
| 읠我  | 的贷款                                                                   |             |                                                                     |                     |         |                        |
| 序号  | 产品                                                                    | 所属银行        | 贷款金额                                                                | 申请时间                | 状态      | 操作                     |
| 1   | 小微企业经营快贷                                                              | 工商银行        | 200                                                                 | 2022-01-13 15:11:45 | 待初审     | 查看详情                   |
| 2   | 科易贷                                                                   | 杭州银行        | 300                                                                 | 2021-12-23 11:31:50 | 初审不通过   | 查看详情                   |
| 3   | 测试产品                                                                  | 农业银行        | 100                                                                 | 2022-01-11 16:43:47 | 初审通过    | 查看详情                   |
| 4   | 科保贷                                                                   | 杭州银行        | 240                                                                 | 2021-12-21 14:24:56 | 初审通过    | 查看详情                   |
| 5   | 小微企业e抵快贷                                                              | 工商银行        | 300                                                                 | 2021-12-17 17:39:57 | 保险审批不通过 | 查看详情                   |
| 6   | 科易贷                                                                   | 杭州银行        | 300                                                                 | 2021-12-17 17:43:59 | 初审不通过   | 查看详情                   |
| 7   | 专精特新贷                                                                 | 杭州银行        | 100                                                                 | 2021-12-17 17:37:28 | 初审不通过   | 查看详情                   |
| 8   | 中银科技通宝                                                                | 中国银行        | 200                                                                 | 2021-12-17 17:32:31 | 初审不通过   | 查看详情                   |

图 5-1

| 1 新科贷                                                                |                                       |            | *****有限公司 | 管理人员 |
|----------------------------------------------------------------------|---------------------------------------|------------|-----------|------|
| 首页                                                                   | 金融产品                                  | 用户中心       |           |      |
| 订单详情                                                                 |                                       |            |           | 返回   |
| <b>审批信息</b> <ul> <li>订单提交         2022-01-13 15:14:0     </li> </ul> | 14                                    |            |           |      |
| 订单信息                                                                 |                                       |            |           |      |
| 产品名称:                                                                | 小微企业经营快贷                              |            |           |      |
| 用户名称:                                                                | ******有限公司                            |            |           |      |
| 统一社会信用代码:                                                            | 9133*********                         |            |           |      |
| 详细地址:                                                                | ************************************* |            |           |      |
| 贷款经办人姓名:                                                             | 张莉                                    |            |           |      |
| 贷款经办人身份证<br>号:                                                       | 330118******87                        |            |           |      |
| 贷款经办人手机号:                                                            | 153****2938                           |            |           |      |
| 贷款金额 (万元):                                                           | 200                                   |            |           |      |
| 担保方式:                                                                | 1                                     |            |           |      |
| 资金用途:                                                                | 日常经营和研发                               |            |           |      |
| 办理机构:                                                                | 中国工商银行股份有限公司浙江                        | <b>省分行</b> |           |      |
| 客户经理编号:                                                              |                                       |            |           |      |
| 其他产品需求:                                                              |                                       |            |           |      |
| 企业公共信息查询和<br>使用授权书:                                                  | 20220113151145535791.jpg              |            |           |      |
| 授权委托书:                                                               | 20220113151145613844.jpg              |            |           |      |

图 5-2

### 六、签约申请授信

用户贷款申请获批,可在"用户中心","签约申请授信" 模块进入,完善签约授信信息。如图 6-1、6-2 所示。

#### 🖲 签约申请授信

| 序号 | 产品       | 所属银行 | 贷款金额 | 申请时间                | 状态  | 操作 |
|----|----------|------|------|---------------------|-----|----|
| 1  | 小微企业e抵快贷 | 工商银行 | 300  | 2021-12-17 17:40:01 | 未补充 | 补充 |
| 2  | 科保貸      | 杭州银行 | 240  | 2022-01-11 16:43:53 | 未补充 | 补充 |
| 3  | 测试产品     | 农业银行 | 100  | 2022-01-11 16:47:01 | 未补充 | 补充 |

图 6-1

| <u>)</u> 新教 |       |      |    |         | *****有限公司 | 冒管理人员 |
|-------------|-------|------|----|---------|-----------|-------|
| 首页          | 金融产品  | 用户中心 |    |         |           |       |
| 贷款信息        |       |      |    |         |           | 返回    |
| *放款金        | 额 300 |      | 万元 | *还款方式   |           |       |
| * 实际贷款期     | 限     |      |    | *贷款年化利率 |           |       |
| (月          | )     |      |    |         |           |       |

#### 贷款申请信息

产品名称: 小微企业e抵快贷

用户名称: \*\*\*\*\*\*\*有限公司

统一社会信用代码: 9133\*\*\*\*\*\*\*\*\*\*\*\*\*\*\*\*

详细地址: \*\*\*\*\*\*\*\*\*地址

贷款经办人姓名: 王金辉

贷款经办人身份证 330182\*\*\*\*\*\*\*\*25

뮹:

贷款经办人手机号: 153\*\*\*\*8553

贷款金额(万元):300

担保方式:1

资金用途: 贷款

办理机构: 中国工商银行股份有限公司杭州江城支行

客户经理编号:

其他产品需求:

企业公共信息查询和 20211217173957083148.png

使用授权书:

授权委托书: 20211217173957179819.png

图 6-2

抄送:中国工商银行浙江省分行、中国农业银行浙江省分行、中国银行 浙江省分行、中国建设银行浙江省分行、浙江省农村信用社联合

社、杭州银行、宁波银行。

浙江省科学技术厅办公室

2021年12月31日印发